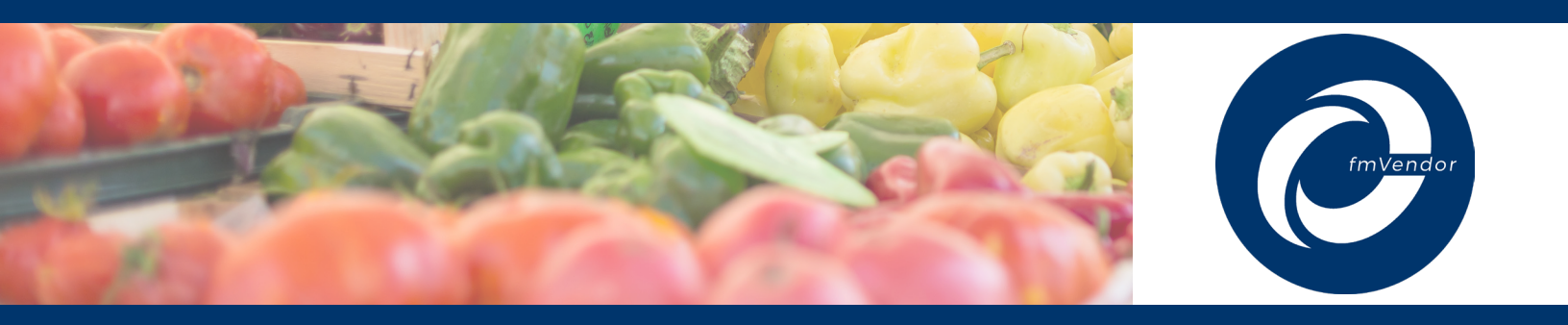

# **Activating Your fmVendor Account**

**IMPORTANT:** In order to receive funds, all farmers must set up an online account.

- Setting up your account will allow you to download the fmVendor mobile app to accept payments electronically right at the market.
- Setting up your account will also allow funds to be deposited directly into your bank account, so it is important to complete this step even if you plan to mail your coupons in for processing.
- For assistance setting up your account, please call (607) 252-4866 or email support@fmvendor.com

# fmVendor account activation resource guide

#### Follow these simple steps to set up your fmVendor account:

- Open the email from FMNP fmVendor (notifications@fmvendor.com) then simply click on the create password link to reach your account activation page.
- 2

Next, create your password, enter it into the new password field, and click the create password button. Now you will see that your password has been reset and you can login to your account by entering your new password. Please make note of your org name for future logins.

3

Next, complete your farm profile by entering the requested information into the blank fields that have not been auto-populated. When you have finished, click the save profile and continue button.

- 4 Next, you will need to connect a bank account to receive direct deposits. Enter your routing and account number, both of which can be found on one of your personal or business checks. When you are finished, click the connect bank account button.
- 5 After this step, your bank account information has been submitted. A small deposit will be made into your bank account in 1-3 business days. Once this occurs, you will need to enter the 4 digit verification code from the statement line of the deposit and click the verify account button to complete your bank account set-up. This is for your security to ensure money is deposited into the correct bank account.
  - 6 You will now be able to select all the farmer's markets that you participate in. These selections will become your assigned markets that you will be able to select from each time you use your mobile app.
    - Finally, you will be brought to your farmer dashboard and be directed to download the fmVendor mobile app. Just follow your standard App download process, login, and enjoy easy FMNP processing!

# Please see the reverse side for a visual guide of these steps

### **Enter Your Password**

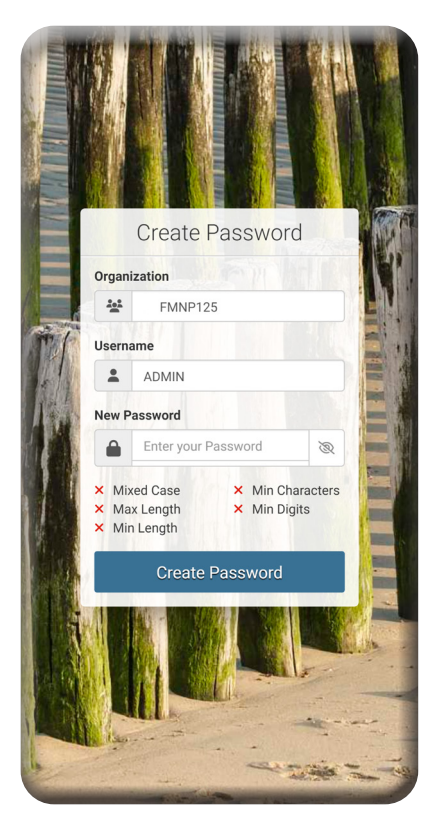

## **Enter Verification Code**

|                                                    | Services                                                                                                    |
|----------------------------------------------------|----------------------------------------------------------------------------------------------------|
| 'erify l                                           | Bank Account                                                                                                    |
| We'v<br>on Janu<br>stateme<br>Enter the<br>stateme | e credited a \$0.01 deposit to your bank account ×<br>ary 28, 2025 which should appear on your bank's<br>int in 2-3 business days.<br>e 4-digit verification code from your bank<br>ent to verify your account. |
| <b>/erifyin</b><br>RPFMN                           | g Account<br>P10001 Deposit Account - CHECKING231                                                                                                    |
| <b>/erifica</b><br>inter the                       | tion Code<br>verification code from the deposit credited to your account.                                                                                                    |
| (                                                  | 0000 )VRFY                                                                                                    |
|                                                    | Verify Account →                                                                                                    |
| 'he higl<br><b>xampl</b> e<br>ank sta              | nlighted 4-digit verification codes below are<br>es of how the verification code may appear on your<br>atement:                                                                                                 |
| FMNP A                                             | CCT VERIFY 0.01 THORIZED CREDIT FMNP ACCT VERIFY (7610) VRFY 241001                                                                                                    |
| ACH De                                             | posit FMNP ACCT VERIFY<br>RFY +\$0.01                                                                                                    |
|                                                    | al Deposit EMNR ACCT /                                                                                                    |
| Extern                                             | ( - (0235) VRFY \$0.01                                                                                                    |

#### **Complete Your Profile**

| Fransaction<br>Processing<br>Services                                         |   |
|-------------------------------------------------------------------------------|---|
| Profile Info                                                                  |   |
| Welcome! Please complete the form below to finish creating your FMNP profile. | × |
| Farm Profile                                                                  |   |
| Farm name                                                                     |   |
| 125 - Leo's Veggies                                                           |   |
| Vendor ID                                                                     |   |
| 125                                                                           |   |
| Business legal name (for payments and tax reporting)                          |   |
| Leo's Veggies                                                                 |   |
| Street address                                                                |   |
| 99 East Lake Rd                                                               |   |
| Apt, suite, etc. (optional)                                                   |   |
| Enter apt, suite, etc.                                                        |   |
| City                                                                          |   |
| Ithaca                                                                        |   |
| State                                                                         |   |
| New York                                                                      | ~ |
| 7ID aada                                                                      |   |
| Save Profile and Continue $ ightarrow$                                        |   |
|                                                                               |   |
|                                                                               |   |
|                                                                               |   |
| TPS vDEV_MAIN (50477) - © 2024 RP Solutions, Inc.                             | _ |

# Select Your Markets

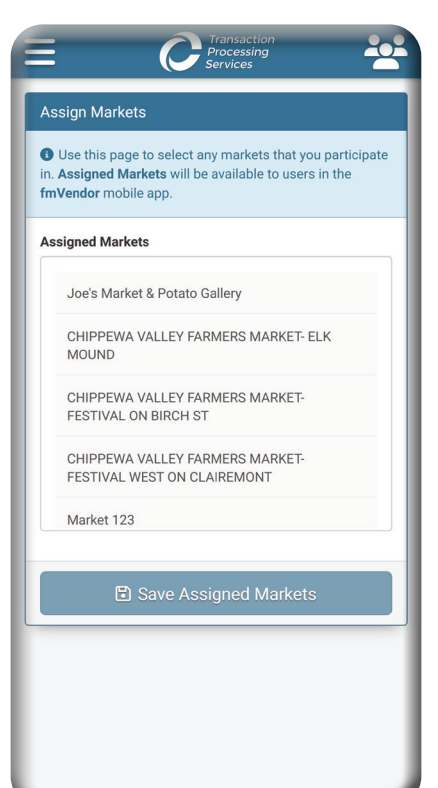

### **Enter Bank Account Info**

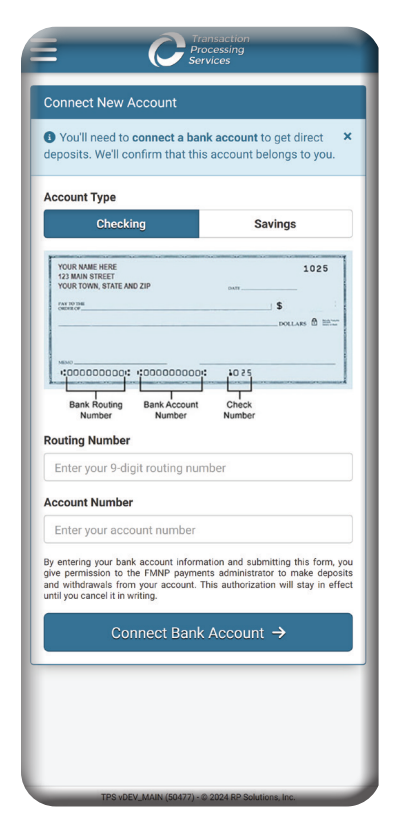

## Download The Mobile App

|           | Baoinsbara                            |      |
|-----------|---------------------------------------|------|
| Dashboard |                                       |      |
| FMNP Farm | n Dashboard                           |      |
| D         | ownload the <b>fmVendor</b> app here: |      |
| É Ap      | nload on the<br>p Store               | Play |
|           | USER ACCOUNTS                         | Ø    |
|           | 0                                     |      |
|           | User accounts                         |      |
|           | REDEEMED TODAY                        |      |
|           | <b></b>                               |      |
|           | \$0                                   |      |
|           | REDEEMED THIS SEASON                  |      |
|           |                                       |      |
|           | <b></b> \$0                           |      |
|           | PENDING DEPOSIT                       | 6    |
|           |                                       |      |
|           | \$0                                   |      |
|           |                                       |      |
| SCANNED   | ITEMS                                 |      |